## 云南大学学生在线缴费系统(试用版) 使用指南

为进一步提高财务服务工作水平,方便学生、老师和学生家长实时、方便快捷的缴纳学费,按照财务信息化建设规划,财务处经过认 真分析、充分调试,"云南大学学生在线缴费系统(试用版)" 已正 式启用。

云南大学学生在线缴费系统启用后,除学校委托银行按学费标准 统一扣缴交费外,还可实现"无缴费银行卡限制、无缴费金额限制" 的在线实时缴纳和查询学费。在缴费系统开通时间段内,师生可通过 任一有银联标识的银行储蓄卡多次缴纳学费,并查询学费缴纳明细情 况。"云南大学学生在线缴费系统"具体操作使用步骤及相关内容如 下。

第一步:请登录云南大学财务处主页(<u>http://www.cwc.ynu.edu.cn/</u>, 或通过云南大学主页登录,请使用 IE8 及以上 IE 浏览器或者 opera 浏览器登录)

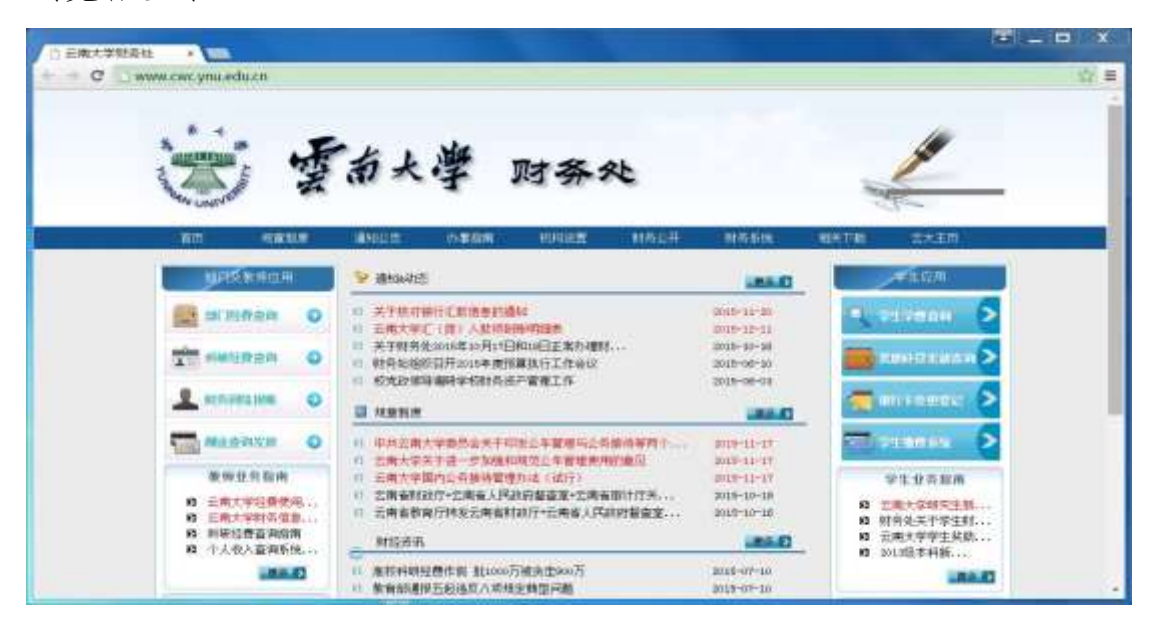

第二步:请点击"云南大学财务处"右侧"学生缴费系统",进入"云南大学学生在线缴费系统(试用版)"。

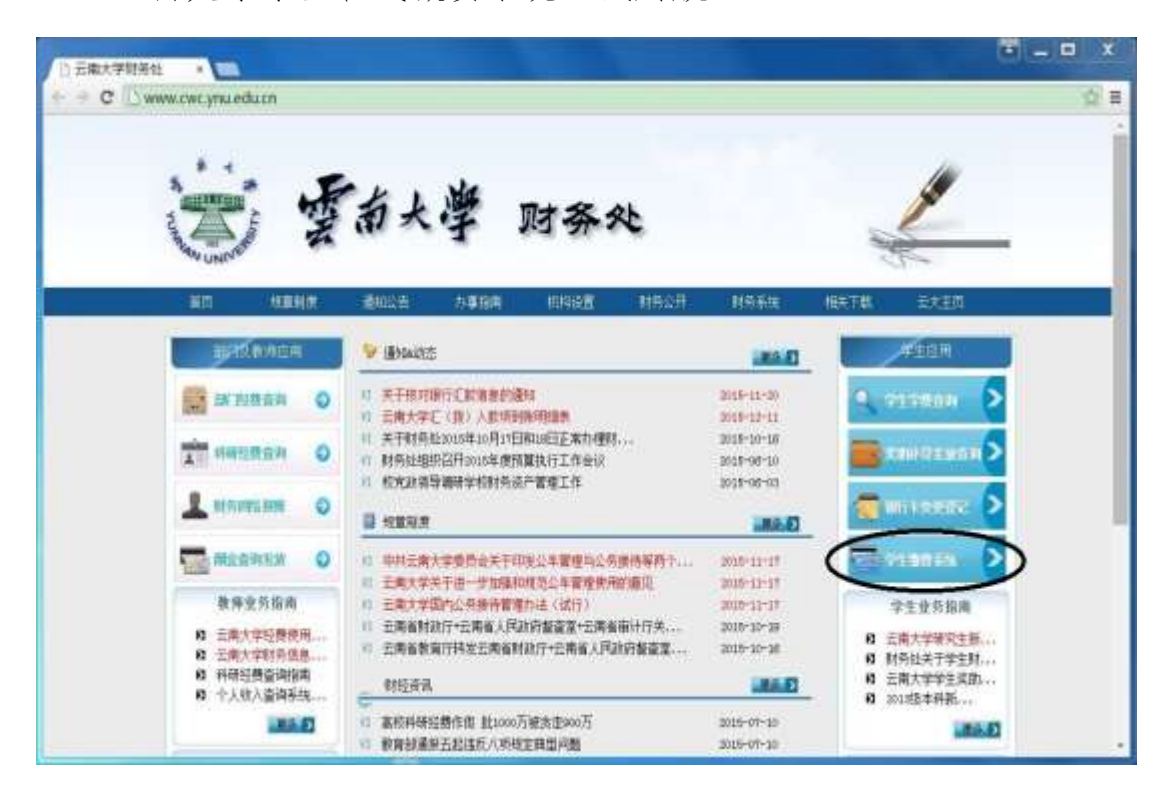

第三步:请在"云南大学学生在线缴费系统(试用版)"登陆界面中输入用户名、密码和验证码,即可登录系统。用户名为学生本人学号, 密码为学生本人身份证号码。

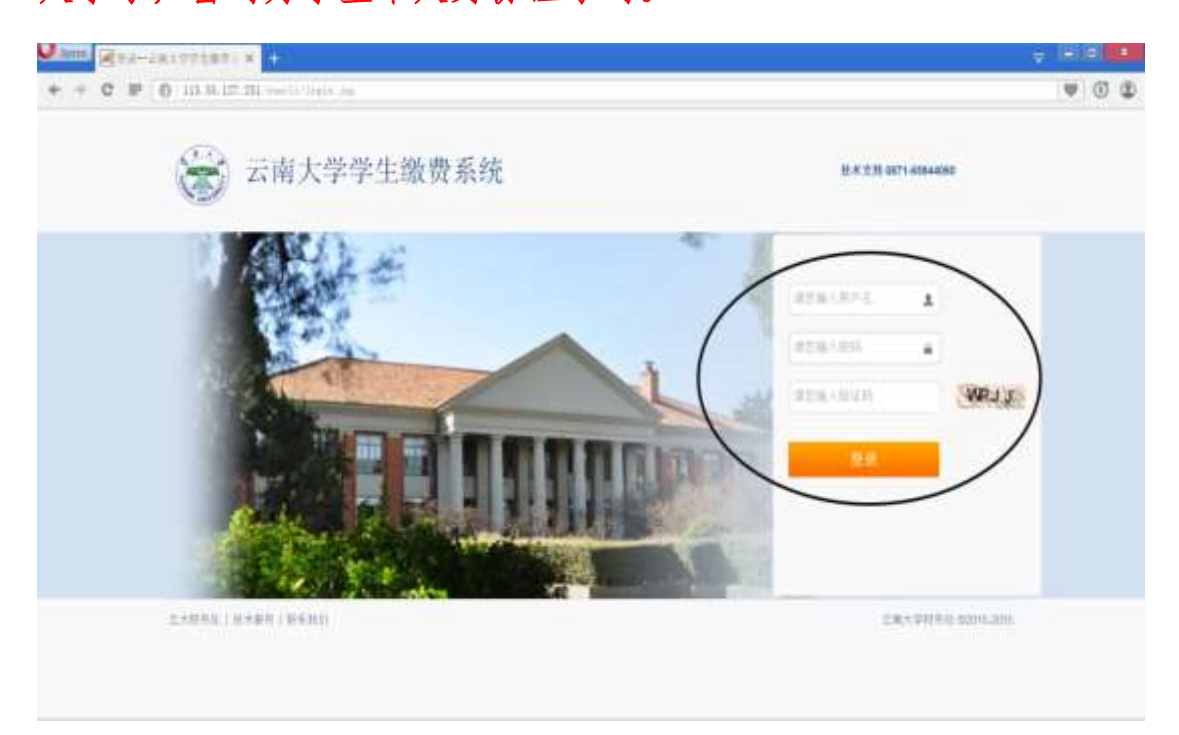

第四步:成功登录"云南大学学生在线缴费系统"后,请认真核 对本人基本信息及缴费信息。各位同学可按需要更新本人持有的扣缴 学费银行卡账号,本人获得的奖助学金、助学贷款、助研助教助管酬 金、各类补助等将发放到登记的新银行卡账号(为实现正常代扣代发, 本科生登记农业银行卡账号,研究生登记华夏银行卡账号)。

| 国石庫大学学生制 |                                 |            | 1412-                                                                                                    |                 |                               |            | 6               |       |
|----------|---------------------------------|------------|----------------------------------------------------------------------------------------------------|-----------------|-------------------------------|------------|-----------------|-------|
| - C 1518 | 0.25.80.244 http://www.ynuc.iva | pp/anter.a | eture :                                                                                                    |                 |                               |            | ale i milem     |       |
|          | 😪 云大学生                          | 缴费到        | 系统                                                                                                    |                 |                               |            |                 |       |
|          | VERSEN                          | 用户设置       | MIREIM                                                                                                    |                 |                               |            |                 |       |
|          |                                 |            |                                                                                                    | 27              |                               |            |                 |       |
|          | 4.000 M/A D                     |            | BIOLINE                                                                                                    |                 |                               | 2010       | 36              |       |
|          |                                 |            | o of the second second                                                                                                    | ines des cipera | 4410                          | 104°*      | GRAFINPATR      |       |
|          | ingen seinen.                   |            | 我的WFF F                                                                                                    |                 | 1015 m<br>1015 T + 1010 m + 1 | 223        | 2世紀世界中部第五王<br>位 |       |
|          | NER LANG                        |            |                                                                                                    |                 |                               |            |                 |       |
|          | 1 进行信况                          |            |                                                                                                    |                 |                               |            | -               |       |
|          | 1.848                           | 0.878      | 2940                                                                                                    | r innar         | Cest                          |            |                 |       |
|          | 2008                            | **         | in the second second se | ri i            | 4000                          | 10         | (48)(498)       |       |
|          | ame                             | 38         | . Annu                                                                                                    | 18.5            | 2000                          | <u>8</u> . | (99)(199)       |       |
|          | 2008                            |            | 1000                                                                                                    | 0.0             | 1000                          |            | (100)(100)      | 10.11 |

第五步:在"我的缴费信息"中,各位同学可以看到本人目前的 缴费和欠费情况,点击[缴费]或者下拉将进入具体缴费情况表。

| 石麻大学学生制   |                                                                                               | - Konnetedan attan     |                                                                                 |                     |                     |              |                                                                                                    | B - D | × |
|-----------|-----------------------------------------------------------------------------------------------|------------------------|---------------------------------------------------------------------------------|---------------------|---------------------|--------------|----------------------------------------------------------------------------------------------------|-------|---|
|           | 会 云大学                                                                                         | 生物费系统                  | 0.00#                                                                           |                     |                     |              | an i winn                                                                                                    |       |   |
|           | 0                                                                                             | -)<br>- Concare a      |                                                                                 | 4                   | -                   |              |                                                                                                    |       |   |
|           | 165959-664                                                                                    | 我的手<br>□ ***<br>● */** | eta:                                                                            | ana<br>Gillenzen (G | na]]<br>Nilkaya     | 2011<br>2012 | H2M<br>+1x1/11+1+N<br>21x1/11+1+1                                                                                                    |       |   |
| $\langle$ | n Adam Annun S<br>Offinier Lainte.to is<br>1955 House Lainte.to is<br>1955 House Lainte.to is |                        | <mark>la k</mark><br>Ng ugawini kuj<br>ng ng ng ng ng ng ng ng ng ng ng ng ng n | REF. REF. CON       | Ge<br>martification | 8.73         | 2477月1日1日1日<br>1947日<br>1947<br>1947<br>1947<br>1947<br>1947<br>1947<br>1947<br>1947 |       |   |
|           | ····                                                                                          |                        |                                                                                 |                     |                     |              | 88-CF                                                                                                    |       |   |
|           | 1815                                                                                          | 228.22.0               | 0450                                                                            | atel                | Oest                | 1840         | 361                                                                                                    |       |   |
|           | 2006                                                                                          | 28                     | 40.0                                                                            |                     | 4000                |              | (88.9)88                                                                                                    | -     |   |
|           | 1000                                                                                          | 78                     | pana                                                                            | 10                  | 1000                |              | Cest (Cest)                                                                                                    | 100   | 4 |

第五步:进入具体缴费情况表后,请点击[缴费]进入在线缴费页

|                                     |      | 我的银行卡                  |            |            | 关于)<br>作的话 | (中开幕学表は取断<br>(句 |
|-------------------------------------|------|------------------------|------------|------------|------------|-----------------|
| 实质主制 9799.71 元                      |      | ■ 単憲語行 623020*****3414 | 2.10.13    | 6+         |            |                 |
| <b>己母主題 0.2</b> 9元<br>発想主題 9800.00元 |      | 》为了如此注册校到时代是非如时具可<br>的 | 激用,進展教堂主張的 | 据行术图(A)指中。 |            |                 |
| 88                                  |      |                        |            |            |            |                 |
| ■ 撒费情况                              |      |                        |            |            |            | #662#           |
| 议费单数                                | 收费项目 | 应搬会翻                   | 成先出群       | 已接出群       | 次费金额       | 連な              |
| 2015                                | 学员   | 8000                   | 0          | 0.25       | 7999.74    |                 |
| 2015                                | SWR  | 1800                   | 0          | 0.03       | 1799.97    | -               |
|                                     |      |                        |            |            |            |                 |

第六步:请在"云南大学学生在线缴费系统"缴费页面中,填写 本次缴费金额,点击[支付]后,进入在线支付页面。

| 缴费支付      |                       | 2.0 |
|-----------|-----------------------|-----|
| 总编写本次位离差派 | 前的金额,填写完成单击支付进入银融在线支付 |     |
| 收费类型:     | 学费                    |     |
| 收费项目:     | 2015年三术洪半贵            |     |
| 收费金额:     | 8000 <del>元</del> ,   |     |
| 欠费金额:     | 7999.74元              |     |
| 本次撤销      | 0.10                  |     |
|           | 支付                    |     |
|           |                       |     |
|           |                       |     |
|           |                       |     |

第七步:进入支付页面后,首次操作时可点击"新手操作演示",观看演示后再进行学费缴纳。支付方式可选择直接付款或者登录付款,直接付款更为快捷。

| · · · · · · · · · · · · · · · · · · · |                |          |               |                     | .4999            |       |
|---------------------------------------|----------------|----------|---------------|---------------------|------------------|-------|
| 0.0211                                |                |          | -             | () Republic Company | - Jaconymines Bd | 5516  |
| 17年会新·10.00元                          | 11.00.000 cccc | 000004   | ·明户635-1      | m.h.w               | 0.0000           | ***   |
| HARLINGSON +                          |                |          |               |                     |                  |       |
|                                       |                |          |               |                     |                  |       |
| ALM YOM                               |                |          | ·推进141        | R.                  |                  | n own |
| 1.80-84 (P. 2.6)                      |                |          | 構作品。          | Statements Colores  | 11.00.5.00       |       |
| 1984                                  |                |          | 12 40         | 10,000,000000       | 1000981          |       |
|                                       | 8/1 87 e       | )        |               | -                   | 181.0            |       |
|                                       | _              | /        |               |                     |                  |       |
|                                       |                |          |               |                     |                  |       |
| Tunki Artista                         | manni minini   | 118.003  | standary in a | nin wat             | warm North       | 17    |
| 110100 100000                         | senting county | 363(98)3 | -19(6) 3.5    | initi Calimitti     | 1-1000           | 00    |
| Advention Tax                         | -              | #3 8A45  | <b>保生物研究</b>  | - ACACINET          | and the failer   | See.  |

第八步:请在"云南大学学生在线缴费系统"缴费支付页面中, 填写付款银行卡号,可以是本人持有任一有银联标志的银行储蓄卡, 点击[下一步]进入在线支付页面。

| 在线支付<br>Datas Farment     |                  | WIN 1 MARRO 1 English            | - 24)ar#Winks 955 |
|---------------------------|------------------|----------------------------------|-------------------|
| 17年主新 <mark>0.10</mark> 元 | 订单编号, 0000000181 | 简户名称: 云喻大学                       | (0#04%)           |
| 代生用二用品满品稿+<br>根联主支付       | 18 (c. 🃟         |                                  |                   |
|                           |                  |                                  |                   |
| 直接付款                      |                  | 登录付款                             | C                 |
| 直接付款<br>7. 输入中转 100 2 10  |                  | 登录行款<br>用户名:「半司号运用用工厂用户          | . Halan           |
| 直接付款<br>「 40.4-40         | 88 8888 888      | 登录付款<br>用户名:「下川市道福州王三月户。<br>〒 約: | a Hilling a       |

第九步: 在"云南大学学生在线缴费系统"缴费支付页面中请安 装安全控件后输入银行卡密码; 输入银行预留手机号, 然后点击[免 费获取]获取短信验证码,并填写收到的短信验证码,点击[确认付款] 完成缴费。(注: 在安装安全控件过程中遇到不能安装情况, 请升级 IE 浏览器, 或按提示操作办理。)

| Chiller Physical                                                                                                    | M211381281M0401 0000 + 24989 | nmm# 95516 |
|----------------------------------------------------------------------------------------------------|------------------------------|------------|
| iT重要用: 0.10元 (1生用号: 000000217                                                                                                    | 德四石称,云南大学                    | ((#(#@-)   |
| SAN FRA                                                                                                    |                              |            |
| Succession region and realized and realized                                                                                                    |                              | 6          |
| 1987-101 ( 1244) 12(1                                                                                                    | NATIONAL DE                  | 在地面加       |
| 線行手管約: 現られた意<br>単成したの部分を用た合わ                                                                                                    |                              |            |
| · · · · · · · · · · · · · · · · · · ·                                                                                                    |                              |            |
| ADDIVER: RAPE                                                                                                    |                              |            |
| A CONTRACTOR OF A CONTRACTOR OF A CONTRACTOR O |                              |            |
| · 来过网络中国的公司中国中国社、中国国际中国                                                                                                    | 这时间除在现实们业务制度协议               |            |

第十步:支付完成后可回到"云南大学学生在线缴费系统"主页 面查询缴费情况。